## मुख्यमंत्री स्पोर्ट्स पर्सन बीमा योजना

## मुख्यमंत्री आयुष्मान दुर्घटना बीमा पोर्टल पे लॉगिन

 पहला चरण:- <u>https://sso.rajasthan.gov.in/signin</u>, को ओपन करके अधिकारी / नोडल अधिकारी अपना SSO – आईडी और पासवर्ड डालें तथा लॉगिन पर क्लिक करें |

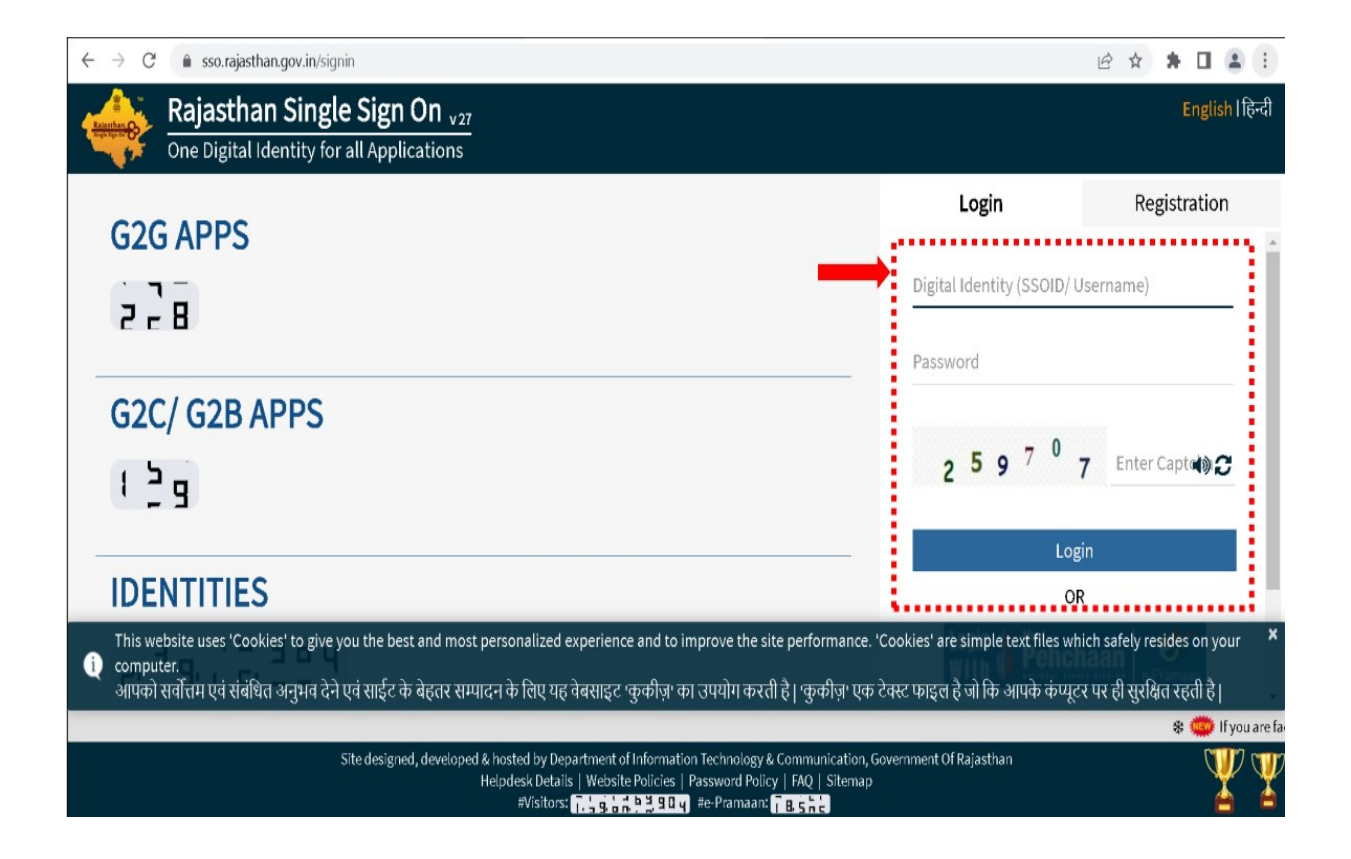

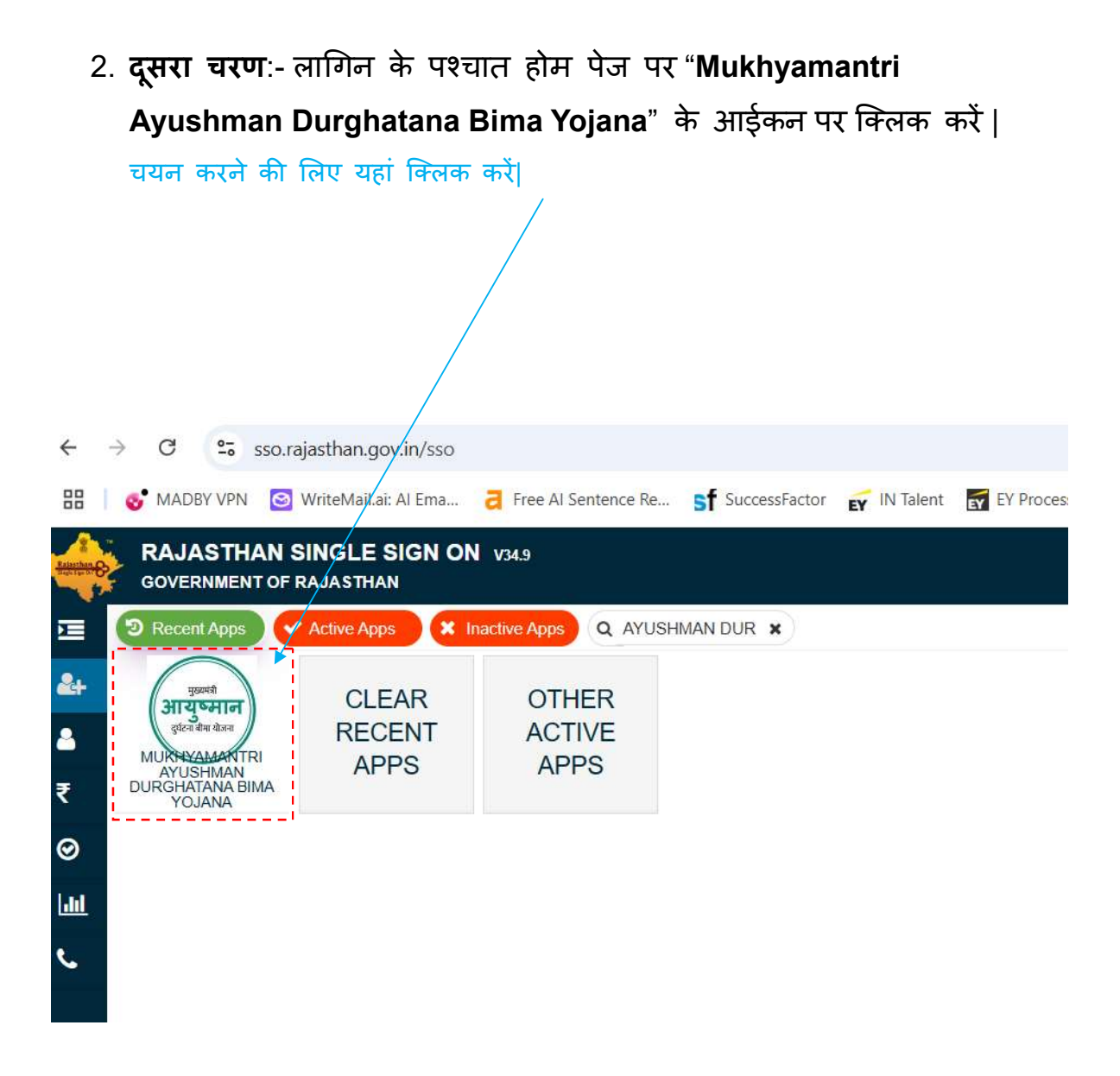

3. तीसरा चरण:- समूह व्यक्तिगत दुर्घटना बीमा(GPA) का चयन करें |

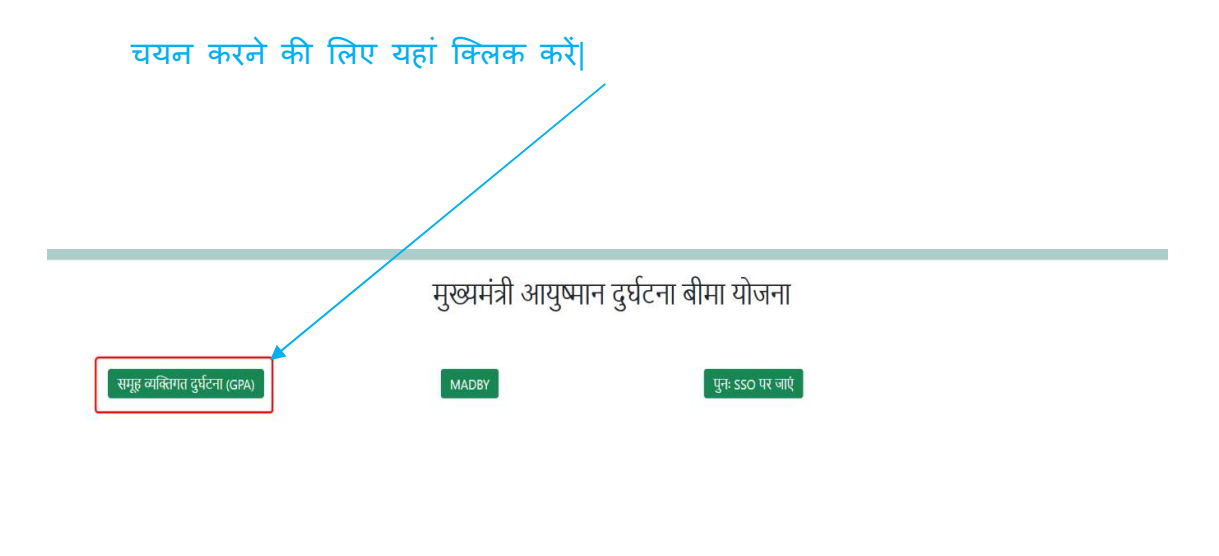

© 2025 मुख्यमंत्री आयुष्मान दुर्घटना बीमा योजना All Rights Reserved

## मुख्यमंत्रीस्पोर्ट्स पर्सन पंजीकरण

 चौथा चरण:-मुख्यमंत्री स्पोर्ट्स पर्सन बीमा योजना मेन्यू में जाकर "स्पोर्ट्स पर्सन पंजीकरण" का चयन करें।

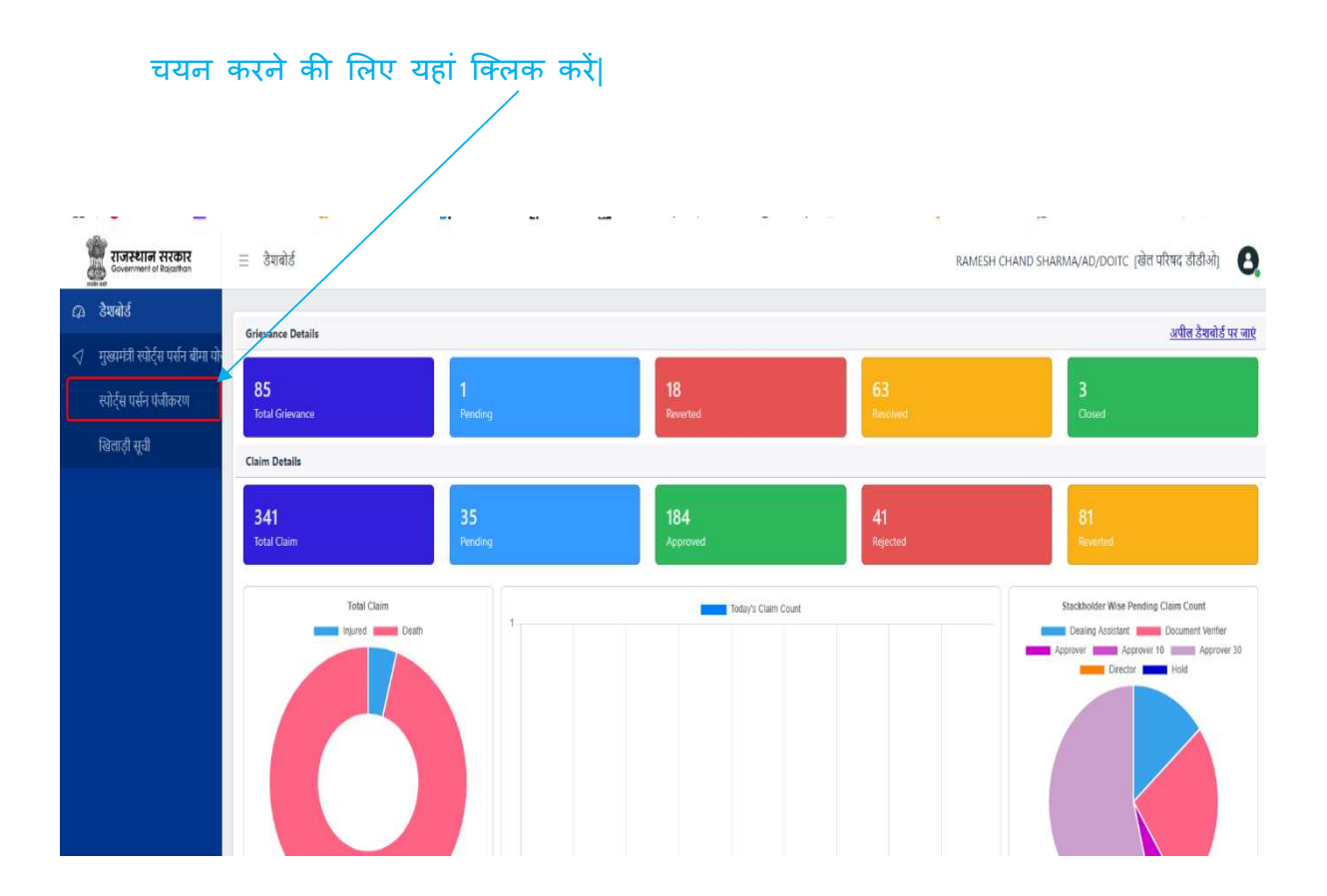

 पांचवा चरण:- 10 डिजिट जनाधार नंबर डालने के पश्चात, खोजे बटन पर क्लिक करें।

|   | राजस्थान सरकार<br>Government of Rojasthan | Ξ | डैशबोर्ड        |            |       | RAMESH CHAND SHARI | MA/AD/DOITC [खेल परिषद | ( डीडीओ)   | 0 |
|---|-------------------------------------------|---|-----------------|------------|-------|--------------------|------------------------|------------|---|
| Q | डैशबोर्ड                                  |   |                 |            |       |                    |                        |            |   |
| 4 | मुख्यमंत्री स्पोर्ट्स पर्सन बीमा यो       |   | खिलाड़ी पंजीकरण |            |       |                    | सू                     | ची पर जाएँ |   |
|   | स्पोर्ट्स पर्सन पंजीकरण                   |   | जनाधार नंबर     | 5120768215 | खोजें |                    |                        |            |   |
|   | खिलाड़ी सूची                              |   |                 |            |       |                    |                        |            |   |
|   |                                           |   |                 |            |       |                    |                        |            |   |
|   |                                           |   |                 |            |       |                    |                        |            |   |
|   |                                           |   |                 |            |       |                    |                        |            |   |

6. छठा चरण:- सक्रिय सदस्यों की सूची में से एक मेंबर को चुनकर सहेजे पर क्लिक करें, आप यहाँ पर जनाधार द्वारा प्राप्त मोबाइल नंबर को बदल सकते है और E-Mail ID भी डाल सकते है | इस प्रकार पंजीकरण के पश्चात सम्बन्धित खिलाड़ी को एसएमएस के माध्यम से रजिस्ट्रेशन आईडी भेजी जायेगी जिसके माध्यम से पात्र खिलाड़ी एमएडीबीवाय पोर्टल पर विस्तृत आवेदन कर सकेंगे।

| खेलाड़ी पंजीकरण   | I                 |       |      |                   |            |                  |             | सूची पर जाएँ                 |  |  |  |
|-------------------|-------------------|-------|------|-------------------|------------|------------------|-------------|------------------------------|--|--|--|
| ननाधार नंबर       |                   |       |      | 5120768214 खोर्चे |            |                  |             |                              |  |  |  |
| ाक्रिय सदस्यों का | विवरण             |       |      |                   |            |                  |             |                              |  |  |  |
| खिलाड़ी चुनें     | नाम               | लिंग  | उम्र | मुखिया से संबंध   | जन्म तिथि  | नामांकन की तारीख | मोबाइल नंबर | ईमेल आईडी                    |  |  |  |
|                   | ज्योति गौतम       | महिला | 32   | मुखिया            | 03-08-1992 | 25-04-2021       | 9829067324  |                              |  |  |  |
|                   | अरुण कुमार गौत्तम | पुरुष | 34   | पति               | 03-09-1990 | 28-04-2021       | 9829067324  | arunkumargauttam@gmail.com 🗸 |  |  |  |
|                   | अयान कुमार गौतम   | पुरुष | 5    | पुत्र             | 07-01-2020 | 28-04-2021       | 9829067324  |                              |  |  |  |

 सातवां चरण:- जोड़े गए सभी खिलाड़ियों की लिस्ट देखने के लिए "खिलाड़ी सूची" मेन्यू पर क्लिक करें।

| राजस्थान सरकार<br>Government of Rojosithan                        | ≡ डैशबोर्ड              |                        |                      |             |                            |      | RAME      | SH CHAND SHARMA/AD/D | ागट (खेल परिषद डीडीओ) 🛛 🔒 |  |  |
|-------------------------------------------------------------------|-------------------------|------------------------|----------------------|-------------|----------------------------|------|-----------|----------------------|---------------------------|--|--|
| A डैशबोर्ड                                                        | खिवाड़ी सूची            |                        |                      |             |                            |      |           |                      |                           |  |  |
| ् नुख्यनंत्रा रवाट्च पत्तनं वानां यान्<br>स्पोर्ट्स पर्सन पंजीकरण | दिनांक से<br>01-02-2025 | दिन्<br>वि             | ांक तक<br>15-02-2025 | 🗖 खोर्जे    |                            |      |           |                      |                           |  |  |
| खिलाड़ी सूची                                                      |                         |                        |                      |             |                            |      |           |                      |                           |  |  |
|                                                                   | x हो Show 10            | entries<br>जनाधार नंबर | प्रोफ़ाद्दल नंबर     | खिताड़ी नाम | पिता/पति का नाम            | सिंग | ईमेल आईडी | भोबाइल नंबर          | earch:<br>कार्यवाही करे   |  |  |
|                                                                   | Showing 0 to 0 of 0     | entries                |                      |             | No data available in table |      |           |                      | Prov Nevt                 |  |  |
|                                                                   |                         |                        |                      |             |                            |      |           |                      | PIEV HEAL                 |  |  |
|                                                                   |                         |                        |                      |             |                            |      |           |                      |                           |  |  |
|                                                                   |                         |                        |                      |             |                            |      |           |                      |                           |  |  |

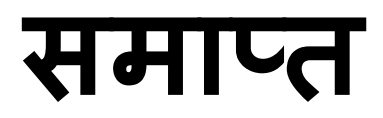